# Pagamento online Tariffe VETERINARIO e SIAN

Accedere direttamente alla home page dell'Ulss www.aulss8.veneto.it/sian-svet

# SERVIZI ONLINE

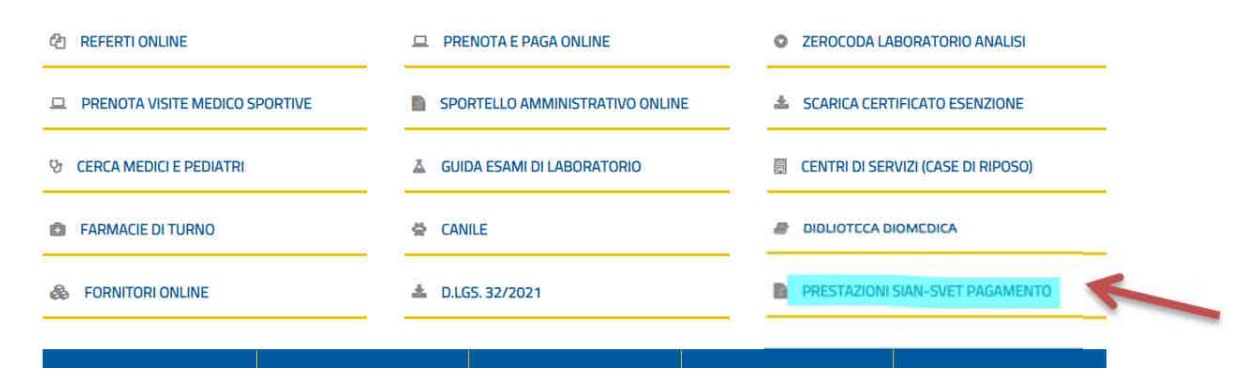

Seleziona la tua posizione: Persona Giuridica o Persona Fisica Compila i dati obbligatori della tabella (**Prestazione**: Seleziona la Tariffa da pagare),

|                             | Nome *                                                                                                    | Cognome *                                                                                                    | Codice Fiscale *                                         |   |
|-----------------------------|----------------------------------------------------------------------------------------------------|----------------------------------------------------------------------------------------------------|----------------------------------------------------------|---|
| IN PRIMO PIANO              | vetering                                                                                                    | aaaa                                                                                                    | len com concert                                          |   |
| PRENOTARE VISITE E ESAMI    | Recapito telefonico *                                                                                                    | Emai                                                                                                    |                                                          |   |
|                             | 04                                                                                                    | info(                                                                                                    | DV                                                       |   |
| CENTRI CONVENZIONATI        | Indirizzo *                                                                                                    |                                                                                                    | N. Civico *                                              |   |
| 6                           | Viale dɛ''**                                                                                                    |                                                                                                    |                                                          |   |
| IL CITTADINO                | CAP*                                                                                                    | Comune *                                                                                                    | Provincia *                                              |   |
|                             | 36100                                                                                                    | vicenza                                                                                                    | Vicenza                                                  | * |
| 0                           | Macellazione d'urgenza:                                                                                                    | 20,10€                                                                                                    |                                                          | ~ |
| AMMINISTRAZIONE TRASPARENTE | Macellazione d'urgenza:<br>Selezionare<br>Macellazione d'urgenza:<br>Riconoscimento prime 3                                                                                                    | 20,10€<br>20,10€<br>ore (SVET): 300,00€                                                                                                    |                                                          | ~ |
| AMMINISTRAZIONE TRASPARENTE | Macellazione d'urgenza:<br>Selezionare<br>Macellazione d'urgenza:<br>Riconoscimento prime 3<br>Riconoscimento prime 3                                                                                                    | 20,10€<br>20,10€<br>ore (SVET): 300,00€<br>ore (SIAN): 300,00€<br>imate nrime 3 ore (SVET): 100.00                                                                                                    | -                                                        | × |
| AMMINISTRAZIONE TRASPARENTE | Macellazione d'urgenza:<br>Selezionare<br>Macellazione d'urgenza:<br>Riconoscimento prime 3<br>Rigiornamento riconosc<br>Aggiornamento riconosc                                                                                                    | 20,10€<br>20,10€<br>ore (SVET): 300,00€<br>ore (SIAN): 300,00€<br>imento prime 2 ore (SVET): 100,00<br>imento prime 2 ore (SVAN): 100,000                                                                                                    |                                                          | ~ |
| AMMINISTRAZIONE TRASPARENTE | Macellazione d'urgenza:<br>Selezionare<br>Macellazione d'urgenza:<br>Riconoscimento prime 3<br>Riconoscimento prime 3<br>Aggiornamento riconosc<br>Aggiornamento riconosc<br>Aggiornamento riconosc                                                                                                    | 20,10€<br>20,10€<br>ore (SVET): 300,00€<br>ore (SIAN): 300,00€<br>imento prime 2 ore (SVET): 100,000<br>imento prime 2 ore (SIAN): 100,000<br>imento senza sopraluogo (SVET): 5                                                                                                    | €<br>E<br>0,00€                                          | v |
| AMMINISTRAZIONE TRASPARENTE | Macellazione d'urgenza:<br>Selezionare<br>Macellazione d'urgenza:<br>Riconoscimento prime 3<br>Riconoscimento prime 3<br>Aggiornamento riconosc<br>Aggiornamento riconosc<br>Aggiornamento riconosc<br>Pagiornamento riconosc<br>Bagistraziona e aggiorna                                                                                                    | 20,10€<br>20,10€<br>ore (SVET): 300,00€<br>ore (SIAN): 300,00€<br>imento prime 2 ore (SVET): 100,000<br>imento prime 2 ore (SIAN): 100,000<br>imento senza sopraluogo (SVET): 5<br>imento senza sopraluogo (SIAN): 5<br>imento senza sopraluogo (SIAN): 5<br>imento senza sopraluogo (SIAN): 5<br>(SIAN): 5<br>(SIA | E<br>E<br>0,00€<br>0,00€                                 | ~ |
| AMMINISTRAZIONE TRASPARENTE | Macellazione d'urgenza:<br>Selezionare<br>Macellazione d'urgenza:<br>Riconoscimento prime 3<br>Riconoscimento prime 3<br>Aggiornamento riconosc<br>Aggiornamento riconosc<br>Aggiornamento riconosc<br>Registrazione e aggiorna<br>Registrazione e aggiorna                                                                                                    | 20,10€<br>20,10€<br>ore (SVET): 300,00€<br>ore (SIAN): 300,00€<br>imento prime 2 ore (SVET): 100,000<br>imento prime 2 ore (SIAN): 100,000<br>imento senza sopraluogo (SVET): 5<br>imento senza sopraluogo (SVET): 5<br>imento SCIA SUAP (SVET): 20,00€<br>mento SCIA SUAP (SVET): 20,00€                                                                                                    | E<br>E<br>0,00€<br>0,00€                                 | × |
|                             | Macellazione d'urgenza:<br>Selezionare<br>Macellazione d'urgenza:<br>Riconoscimento prime 3<br>Riconoscimento prime 3<br>Aggiornamento riconosc<br>Aggiornamento riconosc<br>Aggiornamento riconosc<br>Registrazione e aggiorna<br>Registrazione e aggiorna<br>Rilascio autorizzazioni in                                                                                                    | 20,10€<br>20,10€<br>ore (SVET): 300,00€<br>imento prime 2 ore (SVET): 100,00<br>imento prime 2 ore (SIAN): 100,000<br>imento senza sopraluogo (SVET): 5<br>imento senza sopraluogo (SVET): 5<br>imento SCIA SUAP (SVET): 20,00€<br>mento SCIA SUAP (SIAN): 20,00€<br>cluso sopraluogo (SVET): 80,40€                                                                                                    | €<br>E<br>0,00€<br>0,00€                                 | ~ |
|                             | Macellazione d'urgenza:<br>Selezionare<br>Macellazione d'urgenza:<br>Riconoscimento prime 3<br>Riconoscimento prime 3<br>Aggiornamento riconosc<br>Aggiornamento riconosc<br>Aggiornamento riconosc<br>Registrazione e aggiorna<br>Rilascio autorizzazioni in<br>Rilascio autorizzazioni in                                                                                                    | 20,10€<br>20,10€<br>ore (SVET): 300,00€<br>imento prime 2 ore (SVET): 100,00<br>imento prime 2 ore (SVET): 100,00<br>imento senza sopraluogo (SVET): 5<br>imento senza sopraluogo (SVET): 5<br>mento SCIA SUAP (SVET): 20,00€<br>mento SCIA SUAP (SIAN): 20,00€<br>cluso sopraluogo (SIAN): 80,40€<br>cluso sopraluogo (SIAN): 80,40€<br>cluso sopraluogo (SIAN): 80,40€                                                                                                    | €<br>Ĕ<br>0,00€<br>0,00€                                 | v |
|                             | Macellazione d'urgenza:<br>Selezionare<br>Macellazione d'urgenza:<br>Riconoscimento prime 3<br>Riconoscimento prime 3<br>Aggiornamento riconosc<br>Aggiornamento riconosc<br>Aggiornamento riconosc<br>Aggiornamento riconosc<br>Registrazione e aggiorna<br>Rilascio autorizzazioni in<br>Rilascio autorizzazioni in<br>Attiv.rich.d/operatore no<br>Attiv.rich.d/operatore no                                                                                                    | 20,10€<br>20,10€<br>ore (SVET): 300,00€<br>ore (SIAN): 300,00€<br>imento prime 2 ore (SVET): 100,000<br>imento senza sopraluogo (SVET): 5<br>imento senza sopraluogo (SVET): 5<br>imento SCIA SUAP (SVET): 20,00€<br>mento SCIA SUAP (SVET): 20,00€<br>cluso sopraluogo (SVAN): 20,00€<br>cluso sopraluogo (SIAN): 80,40€<br>in altrove previste (SVET): 80,40€                                                                                                    | €<br>Ĕ<br>0,00€<br>0,00€                                 | ~ |
|                             | Macellazione d'urgenza:<br>Selezionare<br>Macellazione d'urgenza:<br>Riconoscimento prime 3<br>Riconoscimento prime 3<br>Aggiornamento riconosc<br>Aggiornamento riconosc<br>Aggiornamento riconosc<br>Aggiornamento riconosc<br>Registrazione e aggiorna<br>Rilascio autorizzazioni in<br>Rilascio autorizzazioni in<br>Attiv.rich.d/operatore no<br>Attiv.rich.d/operatore no<br>NC - Non conformità cor                                                                                                    | 20,10€<br>20,10€<br>ore (SVET): 300,00€<br>ore (SIAN): 300,00€<br>imento prime 2 ore (SVET): 100,000<br>imento prime 2 ore (SIAN): 100,000<br>imento senza sopraluogo (SVET): 5<br>imento SCIA SUAP (SVET): 20,00€<br>ruento SCIA SUAP (SVET): 20,00€<br>cluso sopraluogo (SVET): 80,40€<br>in altrove previste (SVET): 80,40€<br>in altrove previste (SVET): 80,40€<br>in altrove previste (SVET): 80,40€                                                                                                    | €<br>E<br>0,00€<br>0,00€                                 | ~ |
|                             | Macellazione d'urgenza:<br>Selezionare<br>Macellazione d'urgenza:<br>Riconoscimento prime 3<br>Riconoscimento prime 3<br>Rigiornamento riconosc<br>Aggiornamento riconosc<br>Aggiornamento riconosc<br>Aggiornamento riconosc<br>Registrazione e aggiorna<br>Registrazione e aggiorna<br>Rilascio autorizzazioni in<br>Rilascio autorizzazioni in<br>Attiv.rich.d/operatore no<br>Attiv.rich.d/operatore no<br>NC - Non conformità cor                                                                                                    | 20,10€<br>20,10€<br>ore (SVET): 300,00€<br>ore (SIAN): 300,00€<br>imento prime 2 ore (SVET): 100,000<br>imento prime 2 ore (SIAN): 100,000<br>imento senza sopraluogo (SVET): 5<br>imento senza sopraluogo (SVET): 5<br>mento SCIA SUAP (SVET): 20,00€<br>cluso sopraluogo (SVET): 80,40€<br>cluso sopraluogo (SIAN): 80,40€<br>infermata (SVET): 80,40€<br>ifermata (SIAN): 80,40€<br>ifermata (SIAN): 80,40€                                                                                                    | €<br>€<br>0,00€<br>0,00€                                 | ~ |
|                             | Macellazione d'urgenza:<br>Selezionare<br>Macellazione d'urgenza:<br>Riconoscimento prime 3<br>Riconoscimento prime 3<br>Rigiornamento riconosc<br>Aggiornamento riconosc<br>Aggiornamento riconosc<br>Aggiornamento riconosc<br>Registrazione e aggiorna<br>Registrazione e aggiorna<br>Rilascio autorizzazioni in<br>Rilascio autorizzazioni in<br>Attiv.rich.d/operatore no<br>Attiv.rich.d/operatore no<br>NC - Non conformità cor<br>NC - Non conformità cor<br>NC - Non conformità cor                                                                                                    | 20,10€<br>20,10€<br>ore (SVET): 300,00€<br>ore (SIAN): 300,00€<br>imento prime 2 ore (SVET): 100,000<br>imento prime 2 ore (SIAN): 100,000<br>imento senza sopraluogo (SVET): 5<br>imento senza sopraluogo (SVET): 5<br>mento SCIA SUAP (SVET): 20,00€<br>cluso sopraluogo (SVET): 80,40€<br>cluso sopraluogo (SIAN): 80,40€<br>in altrove previste (SIAN): 80,40€<br>ifermata (SVET): 80,40€<br>ifermata (SIAN): 80,40€<br>/ a.venatoria (SVET): 15,08€                                                                                                    | E<br>E<br>0,00€<br>0,00€                                 | ~ |
|                             | Macellazione d'urgenza:<br>Selezionare<br>Macellazione d'urgenza:<br>Riconoscimento prime 3<br>Riconoscimento prime 3<br>Riconoscimento prime 3<br>Aggiornamento riconosc<br>Aggiornamento riconosc<br>Aggiornamento riconosc<br>Aggiornamento riconosc<br>Aggiornamento riconosc<br>Registrazione e aggiorna<br>Registrazione e aggiorna<br>Registrazione e aggiorna<br>Rilascio autorizzazioni in<br>Rilascio autorizzazioni in<br>Rilascio autorizzazioni in<br>Attiv.rich.d/operatore no<br>Activ.rich.d/operatore no<br>NC - Non conformità cor<br>NC - Non conformità cor<br>NC - Non conformità cor<br>Autoconsumo f.macello<br>Attestazione CHECK-LIS | 20,10€<br>20,10€<br>ore (SVET): 300,00€<br>ore (SIAN): 300,00€<br>imento prime 2 ore (SVET): 100,000<br>imento prime 2 ore (SIAN): 100,000<br>imento senza sopraluogo (SIAN): 5<br>imento senza sopraluogo (SIAN): 5<br>mento SCIA SUAP (SVET): 20,00€<br>icluso sopraluogo (SVET): 80,40€<br>cluso sopraluogo (SIAN): 80,40€<br>on altrove previste (SIAN): 80,40€<br>infermata (SVET): 80,40€<br>ifermata (SIAN): 80,40€<br>/ avenatoria (SVET): 15,08€<br>T mezzi trasporto brevi viaggi base                                                                                                    | E<br>E<br>0,00€<br>0,00€<br>praria -30min (SVET): 40,20€ | ~ |

(SVET – Servizio Veterinario)

Selezionare posizione fiscale

Persona giuridica (partita IVA)
Persona fisica (codice fiscale)

(SIAN - Servizio di Servizio Igiene degli Alimenti e della Nutrizione)

#### Vai al pagamento

### Pagina Carrello di MyPay

Compila i dati obbligatori della tabella: VERSANTE, PARTITA IVA O CODICE FISCALE, EMAIL

| ≡      | REGION                                                                                         | E na VENETO                                                    | Pagamenti                                                  |                                           |
|--------|------------------------------------------------------------------------------------------------|----------------------------------------------------------------|------------------------------------------------------------|-------------------------------------------|
| mį́Pay |                                                                                                | 🎓 Bartheca pagament 🛛 📓 Aversi                                 | di pogamento 📎 Altra tipologia di pagamento 🏼 🎢 Camel      | <u>12</u>                                 |
|        | 🐂 Carrello                                                                                     |                                                                |                                                            |                                           |
|        | 🖉 Insarmonto dati                                                                              | S Valdazorie mal                                               | 🖉 Riepiogo                                                 | Q Pagamenta                               |
| \      | lo queste pagina si possono gestire i dovuti d<br>l'avviso di pegemento o e iminare i dovuto d | a pigare oseriti all'interno del carrello e tra<br>5) carrello | mite il menu Azioni, cliccando su tre puntin. Si arcanno a | disposizione le funzionalità per stampare |
| 2      | Dati del versante                                                                              | Tipo persona<br>Pastor Giurnáca Pastorixa :<br>01234567865     | Non Ho calce fiscale / pacta IVA testig                    | igmail.com                                |
|        | Dati agguntoi                                                                                  | Cicca per aggiungere i dati agg                                | untid dol vorsante                                         | ×                                         |
|        | Dovuti intestati a: Gruppo A<br>Cedice Fiscale: 04084580244 E                                  | Aan 🛛 📦                                                        |                                                            |                                           |
|        | Beneficiario                                                                                   | Îlpa davute                                                    | Causale                                                    | importa Aziani                            |
|        | Adente, ULSS n.a. Berica                                                                       | PRESTAZION DIPARTIMENTO DI<br>PREVENZIONE                      | 32007(V Mazelladore d'orgenza 2022-08-17 130752            | 20,10 K                                   |
|        | Dati aggruntia                                                                                 | Ülcca per ağışlungararı daki ağışlı                            | ntivi de l'intestatario                                    | *                                         |
|        | importo totale del pagamento:                                                                  | 20,10 €                                                        |                                                            |                                           |
|        | Abbandona e svuota carrello                                                                    |                                                                |                                                            | Stampa amispicagamento - Avanti           |

### Clicca AVANTI

| miPay |                                                   | 🔗 Bacheca pagamenta 🔡 Avura di pagamenta                   | Witre upologie is pagarriento Kurrela |                    |
|-------|---------------------------------------------------|------------------------------------------------------------|---------------------------------------|--------------------|
|       | 🐂 Carrello                                        |                                                            |                                       |                    |
|       | 🖉 inserimentodati                                 | Vaidazione mail                                            | 🖉 Rieplicgo                           | @ Pagariento       |
|       | Poiche non sei autenticato, è hecessario val-     | dare il tuo indetecomail per procedere e scancare fazinto. |                                       |                    |
|       | Ti é stata inviata una email all'indirizzo indica | to nel form precedentie: "test@gmail.com!                  |                                       |                    |
|       | Inseriso il codice di verifica presente nella m   | at                                                         |                                       |                    |
|       | II cod ce è valido per 80 MINUTI. Trascarso qu    | esto tempo sarà necessario effettuare un'altra richiesta.  |                                       |                    |
|       | Codice verifica *                                 |                                                            |                                       |                    |
|       | Abbandona e suuota carrello                       |                                                            |                                       | indistre invention |

Il sistema ha inviato il CODICE DI VERIFICA per validare la tua EMAIL indicata nella pagina Carrello

## Inserire il Codice di Verifica e premi AVANTI

| Insenm | enko dati                                                                                                    | 🕒 Validazione mai                                                 | 🕝 Riesiloga                                         | O Pagamen |
|--------|----------------------------------------------------------------------------------------------------|-------------------------------------------------------------------|-----------------------------------------------------|-----------|
|        | Dati del versante: Xxxx<br>obiefiscale.01234567855<br>odrizza - Chico - Cap -<br>asonic: Provinda - Lacaita -                   | Smail, gancarloarsego@autsStvenetort                              |                                                     |           |
|        | Dovuti intestati a: Grupp<br>odice fiscale: 04084980244<br>dinza: indinzao via piazaa Elvico.<br>asone ITALIA: Provincia UCENZA | 0 Aaa<br>Errah padansesi@kkera.k<br>x Cap 36100<br>Lookhik comune |                                                     |           |
|        | Beneficiario                                                                                                    | Tipe davide                                                       | Causale                                             | importe   |
|        | 🖞 Asenda ULSS n.B Berka                                                                                                    | PRESTAZIONI DIPARTIMENTO DI<br>PREVENZIONE                        | 320070V Maosiliatione d'urgenai 2022-08-17 13:07:52 | 20,10 E   |
|        |                                                                                                    |                                                                   |                                                     |           |

Controlla i dati della pagina Carrello, se tutto in ordine, premi il tasto PROCEDI AL PAGAMENTO ONLINE

### Pagina pagoPA

Inserisci qui il tuo indirizzo EMAIL (lo stesso già usato)

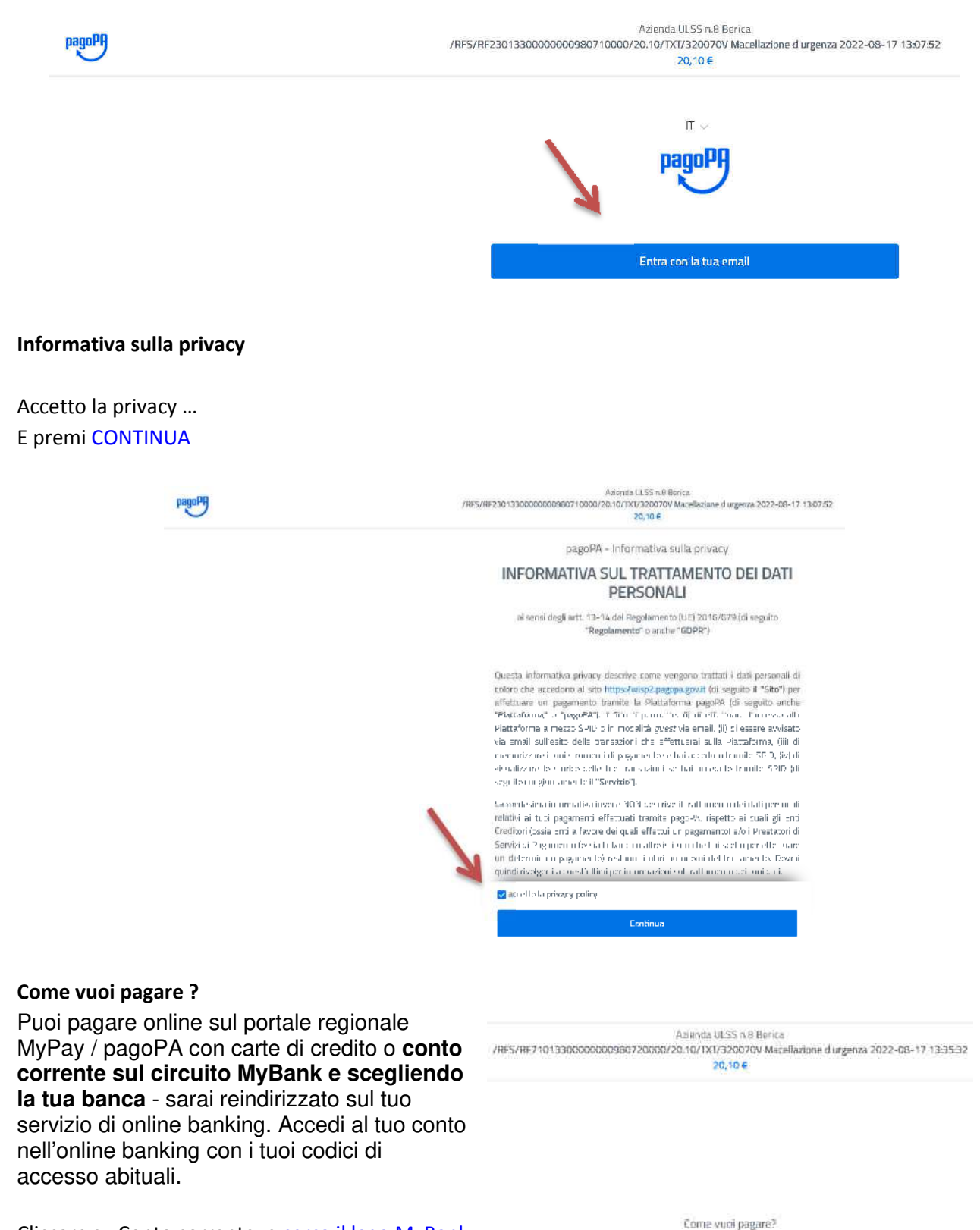

Cliccare su Conto corrente, e cerca il logo MyBank

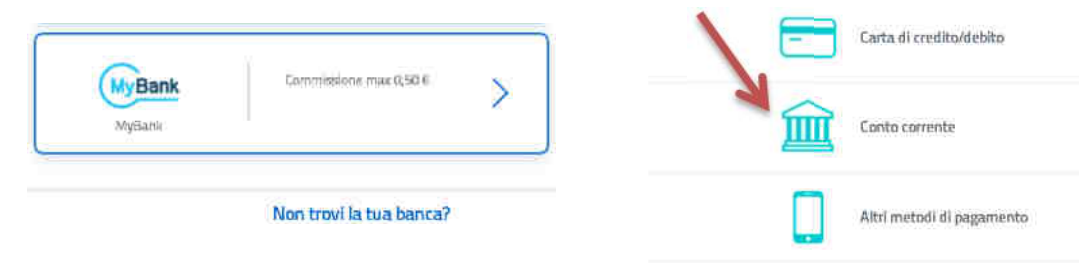

Pagamenti online Tariffe SVET VETERINARIO e SIAN - rev. 1.00 del 08/2022

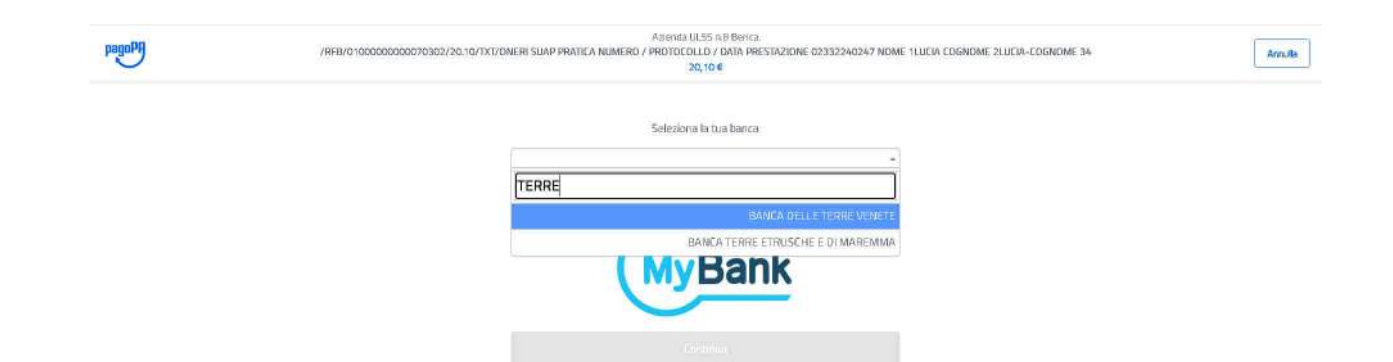

### Cerca la tua banca e premi CONTINUA

| -3 | Association of the second state of the second state of the second  |                       |  |
|----|----------------------------------------------------------------------------------------------------|-----------------------|--|
|    | Totale                                                                                                    | € 20,60               |  |
|    | Pagetin                                                                                                    |                       |  |
|    | (W)Ban                                                                                                    | <u>k</u> .            |  |
|    | NA THEORY AND A DESCRIPTION                                                                                                    |                       |  |
|    | 8 pagamenta sali grattuda                                                                                                    | 0                     |  |
|    | Sincer                                                                                                    | Weiten                |  |
|    | (provide a second                                                                                                    | # 0,00 (D)            |  |
|    | (100 million (100 million (100  |                       |  |
|    | . Madata in the antity of invalue of the other of the other of the other of the other of the other of the other of the other of the other of the other of the other of the other of the other other ot | ine parts family take |  |
|    | ( Series                                                                                                    |                       |  |

Controlla i dati riportati e premi CONTINUA

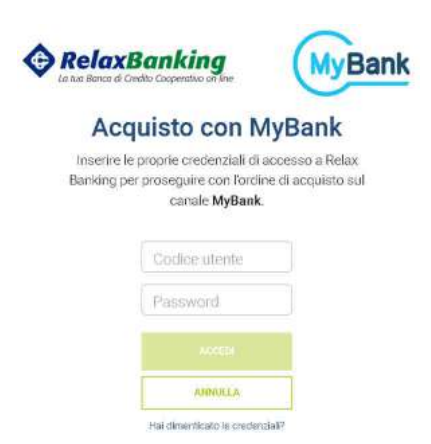

Sei stato indirizzato sulla tua banca online "HomeBanking"

**Con le tue credenziali personali potrai finalizzare il pagamento** (controlla con la tua banca per poter esser autorizzato a compiere pagamenti online con MyBank).

Nessun AVVISO o Codice pagoPA viene anticipato o stampato, l'unico documento emesso è la ricevuta telematica di pagamento del sistema inviato all'indirizzo EMAIL.

#### Inviare copia della ricevuta telematica di pagamento a:

alla segreteria pratiche SIAN:
 segreteria.sian@aulss8.veneto.it
 telefono 0444 / 752228 Vicenza – 0444 / 475713 Arzignano
 alla segreteria pratiche SVET Veterinario:
 segreteria.coordsia@aulss8.veneto.it
 telefono 0444 / 202120 - 202107 Vicenza / 0444 475673 Arzignano